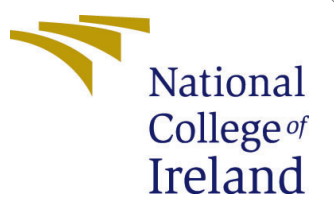

# Configuration Manual

MSc Research Project Data Analytics

Utkarsh Mathur Student ID: x19232977

School of Computing National College of Ireland

Supervisor: Aaloka Anant

#### National College of Ireland Project Submission Sheet School of Computing

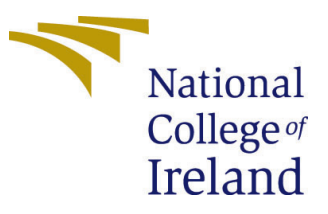

| Student Name:        | Utkarsh Mathur       |
|----------------------|----------------------|
| Student ID:          | x19232977            |
| Programme:           | Data Analytics       |
| Year:                | 2021                 |
| Module:              | MSc Research Project |
| Supervisor:          | Aaloka Anant         |
| Submission Due Date: | 31/01/2022           |
| Project Title:       | Configuration Manual |
| Word Count:          | 1040                 |
| Page Count:          | 10                   |

I hereby certify that the information contained in this (my submission) is information pertaining to research I conducted for this project. All information other than my own contribution will be fully referenced and listed in the relevant bibliography section at the rear of the project.

<u>ALL</u> internet material must be referenced in the bibliography section. Students are required to use the Referencing Standard specified in the report template. To use other author's written or electronic work is illegal (plagiarism) and may result in disciplinary action.

| Signature: | Utkarsh Mathur    |
|------------|-------------------|
| Date:      | 31st January 2022 |

#### PLEASE READ THE FOLLOWING INSTRUCTIONS AND CHECKLIST:

Attach a completed copy of this sheet to each project (including multiple copies).Attach a Moodle submission receipt of the online project submission, to<br/>each project (including multiple copies).You must ensure that you retain a HARD COPY of the project, both for

your own reference and in case a project is lost or mislaid. It is not sufficient to keep a copy on computer.

Assignments that are submitted to the Programme Coordinator office must be placed into the assignment box located outside the office.

| Office Use Only                  |  |
|----------------------------------|--|
| Signature:                       |  |
|                                  |  |
| Date:                            |  |
| Penalty Applied (if applicable): |  |

# Configuration Manual

Utkarsh Mathur x19232977

## 1 Introduction

This is the configuration manual for the Research Project implemented on the topic "A Content Based Recommender System for Medicine using Machine Learning Algorithm". Major guidelines and references have been take from (Dai et al.; 2018), where author explains the use of machine learning techniques in healthcare industries and its benefits. The research project's software and hardware are described in detail in this configuration manual. In addition, it outlines the libraries that are used and provides a brief description of the dataset in Section 3. This explain how to reproduce the work on any machine that meets all of the requirements, which are explained in detail in the following sections.

Note: The entire Project is replicated on github and the repository is publicly available at https://github.com/UtkarshMathur-git/Drug\_Recommender\_System

## 2 Environment Specifications

A system on which the Recommender system model project runs must meet a set of specifications for both software and hardware, which are explained in detail in the following subsections.

#### 2.1 Hardware Specifications

Table 1 shows the hardware specifications of system which was used to run the recommender model smoothly.

| HARDWARE         | CONFIGURATION                         |
|------------------|---------------------------------------|
| System           | Dell Inspiron5402                     |
| Operating System | Microsoft Windows 10 (64-bit OS)      |
| Processor        | Intel(R) Core i5                      |
| RAM              | 8GB, DD4, 3200MHz                     |
| Hard Disk        | 512GB M.2 PCIe NVMe Solid State Drive |
| Graphics Card    | Intel Iris Xe Graphics                |

Table 1: Hardware Details

Figure 1 shows the details of computer's hardware detail used for making a Research project. These are the minimum hardware requirement to install different python package and run the machine learning algorithm.

## About

| Inspiron 540   | 2                                                          |
|----------------|------------------------------------------------------------|
| Device name    | DESKTOP-P1IUBRF                                            |
| Processor      | 11th Gen Intel(R) Core(TM) i5-1135G7 @ 2.40GHz 1.38<br>GHz |
| Installed RAM  | 8.00 GB (7.73 GB usable)                                   |
| Device ID      | 4D5EA1AD-7D98-4BCB-BAB0-322FE86E538A                       |
| Product ID     | 00327-35919-62617-AAOEM                                    |
| System type    | 64-bit operating system, x64-based processor               |
| Pen and touch  | No pen or touch input is available for this display        |
| Сору           |                                                            |
| Rename this PC | 2                                                          |
| Windows sp     | ecifications                                               |
| Edition        | Windows 10 Home Single Language                            |
| Version        | 20H2                                                       |
| Installed on   | 28-12-2020                                                 |
| OS build       | 19042.1348                                                 |
| Experience     | Windows Feature Experience Pack 120.2212.3920.0            |
| Сору           |                                                            |

Figure 1: Screenshot of computer's hardware

## 2.2 Software Specifications

After hardware requirements are met now lets discuss about specific software requirement which is must for implementing the project. Table 2 shows the software requirement of the computer

| SOFTWARE                | CONFIGURATION                    |
|-------------------------|----------------------------------|
| Operating System        | Microsoft Windows 10 (64-bit OS) |
| Python Notebook         | Jupyter / Google Colab           |
| IDE                     | Spyder                           |
| Coding Language         | Python                           |
| Coding Language version | Python 3.9                       |

 Table 2: Software Details

#### 2.2.1 IDE Installation

The most recent version of Anaconda navigator has been installed in order to implement the models that are extremely demanding. Since, Spyder was used as IDE hence 'conda' needs to be installed. A sequence of various stages are required for its installation, which are outlined below:

• For Downloading and Installing Anaconda please visit to the given url in footnote.<sup>1</sup>. Figure 2 shows the website to download and install anaconda

 $<sup>^1</sup>Ana conda \ link: \ \texttt{https://www.anaconda.com/products/individual}$ 

| € ⇒ Ø (a doctaraconda.com/anaco                                                               | darhaldwadeed 🖂 😒 🖉 😒 🖡                                                                                                    |
|-----------------------------------------------------------------------------------------------|----------------------------------------------------------------------------------------------------|
| O ANACONDA DOC                                                                                | JMENTATION                                                                                                    |
| Home     Anaconda Enterprise 5     Anaconda Enterprise 4                                      | ≡<br>Installing on Windows                                                                                                    |
| Anaconda Distribution Installation                                                            | Emeranden the Associate Installer, and the State State  |
| Installing on macOS<br>Installing on Linux                                                    | Constant     Constant and the installer from the <u>Execution labor</u>                                                                                                    |
| Installing on Linux POWER<br>Installing in silent mode<br>Installing for multiple users       | two     Final     Final     Fin |
| Verifying your installation<br>Anaconda installer file hashes<br>Updating from older versions | 4. Click Next.<br>5. Read the locening terms and click "J Agree".                                                                                                    |
| Uninstalling Anaconda<br>User guide                                                           | 6. Select an install for "Just Me" unless you're installing for all users tehtch requires Windows Administrator privilegies and click Next.     7. Select a destination folder to install Associate and click the Next buttors. See EAG.                                                                                                    |

Figure 2: Homepage to download and install anaconda

|                                                                            | Best match                                                                                                    |
|----------------------------------------------------------------------------|----------------------------------------------------------------------------------------------------|
| O Anaconda3 2019.10 (64-bit) Setup                                         | Anaconda Prompt (Anaconda3)                                                                                                    |
| ANACONDA Please wait while Anaconda3 2019. 10 (64-bit) is being installed. | Anaconda3<br>File folder<br>Last modified: 12/8/2019, 12:20 AM Anaconda Prompt (Anaconda3)<br>App                                                                                                    |
| Show details                                                               | Apps       C       Open <ul> <li>Spyder (Anaconda3)</li> <li>Spyder (Anaconda3)</li> <li>Copen file location</li> <li>Anaconda Rowershell Prompt</li> <li>Anaconda Rowershell Prompt</li> <li>Anaconda Rowershell Prompt</li> <li>Anaconda Rowershell Prompt</li> <li>Pin to taskbar</li> <li>Pin to taskbar</li> <li>Interview</li> <li>anaconda project-0.83.dist-info</li> <li>anaconda grotyct-0.83.dist-info</li> <li>anaconda client-1.7.2-py1.7.egg-info</li> <li>Taskbar</li> </ul> |
| Anaconda, Inc                                                              | anaconda_navigator-1.9.7-py3.7.egg-                                                                                                    |
| < Back Next > Cancel                                                       | 🔎 anaconda Prompt (Anaconda3) 🛛 🖾 🧰 👔 🚱 👰 📲 🧏                                                                                                    |

Figure 3: Final Installation of Anaconda

Figure 4: Anaconda CLI

• Need to follow the steps further to install the anaconda navigator and cli will be installed as shown in Figure 3 and Figure 4

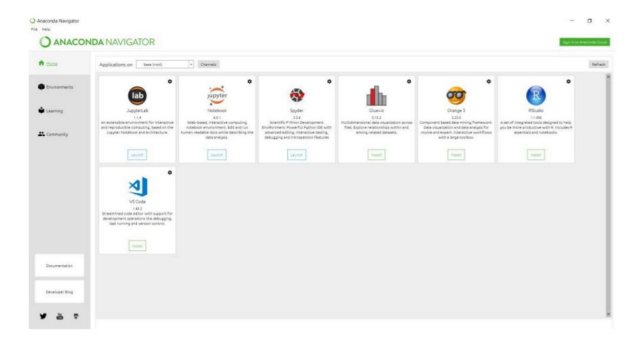

Figure 5: Anaconda Navigator

• Select Sypder from Anaconda Navigator and launch the application. It should always be noted that always a new environment needs to be created for preparing new project. This will help in keeping all the required libraries of python intact to the project and can be fetched whenever needs to be deployed. Figure 5 and Figure 6

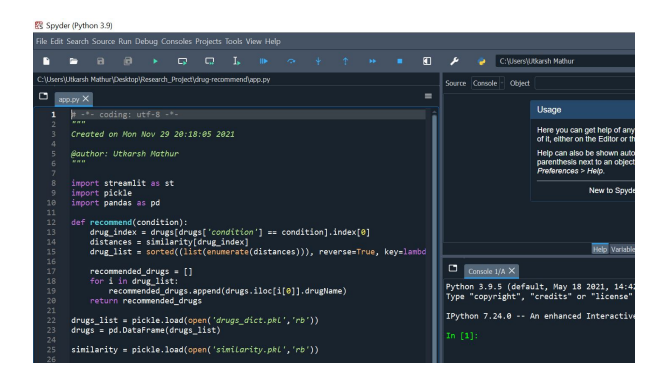

Figure 6: Spyder IDE

#### 2.2.2 Google Colab

Google colab can be accessed using https://colab.research.google.com/ and further the 'Drug\_Recommender\_model.ipynb' file can be imported which is shared in Artefact zip folder. The Figure 7 below shows google colab notebook

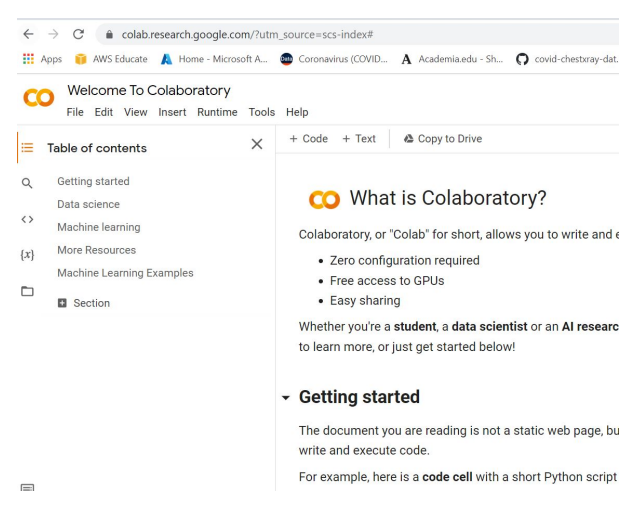

Figure 7: Google Colab Notebook

#### 2.3 Python Libraries

These are the dependencies which needs to be their on the system or virtual environment inorder to perform some operations. Hence, in order to install the requirements.txt file which is shared as artefacts and consists of all the libraries. Please use below command

pip install -r requirements.txt

## 3 Dataset Details

The Dataset is gathered from UCI Machine learning library and can be downloaded from Artefact zip file shared. Figure 8 shows the Dataset Source website

Furthermore, the Dataset is stored at Azure Cloud and the link for the same is passed in the python code. The link to download Dataset is testdata: https://researchproject.

| ← → C 🔒 archive.ics.uci.edu/ml/datasets/Drug+Review+Dataset+%28Drugs.com%29                                                                                                    |                                        |                            |         |                       |             |           |  |  |
|----------------------------------------------------------------------------------------------------|----------------------------------------|----------------------------|---------|-----------------------|-------------|-----------|--|--|
| 🚻 Apps 🌐 AWS Educate 👔                                                                                                    | 🔥 Home - Microsoft A 🚳 Coronavirus     | (COVID <b>A</b> Academia.e | du - Sh | O covid-chestxray-dat | S Candidate | e Manager |  |  |
| UCI Control Control Co |                                        |                            |         |                       |             |           |  |  |
| Check out the beta version of the new UCI Machine Learning Repository we are currently testing! Contact us if you have any issues, questions, new site.                                                                                                    |                                        |                            |         |                       |             |           |  |  |
| Drug Review Dataset (Drugs.com) Data Set<br>Download: <u>Data Folder</u> , <u>Data Set Description</u>                                                                                                    |                                        |                            |         |                       |             |           |  |  |
| Data Set Characteristics:                                                                                                    | Multivariate, Text                     | Number of Instances:       | 215063  | Area:                 | Life        |           |  |  |
| Attribute Characteristics:                                                                                                    | Integer                                | Number of Attributes:      | 6       | Date Donated          | 2018-10-04  |           |  |  |
| Associated Tasks:                                                                                                    | Classification, Regression, Clustering | Missing Values?            | N/A     | Number of Web Hits:   | 112420      |           |  |  |

Figure 8: UCI ML Repository website

blob.core.windows.net/project/drugsComTest\_raw.csv and traindata : https://
researchproject.blob.core.windows.net/project/drugsComTrain\_raw.csv Figure 9
shows the Dataset Source website

|                              | resources, services, and docs (G+/)                                 |                 |                                                          | $\sum$    | G Q           |  |  |
|------------------------------|---------------------------------------------------------------------|-----------------|----------------------------------------------------------|-----------|---------------|--|--|
| Home > researchproject >     |                                                                     |                 |                                                          |           |               |  |  |
| Container                    |                                                                     |                 |                                                          |           |               |  |  |
|                              | Upload<br>Change access level                                       | 🕐 Refresh 🕴 🗊 🛛 | Velete $  \stackrel{ ightarrow}{ ightarrow}$ Change tier | ø         | Acquire lease |  |  |
| Overview                     | Authentication method: Access key (Switch to Azure AD User Account) |                 |                                                          |           |               |  |  |
| Diagnose and solve problems  | Location: project                                                   |                 |                                                          |           |               |  |  |
| Access Control (IAM)         | Search blobs by prefix (case-sensitive)                             |                 |                                                          |           |               |  |  |
| Settings                     | + <sub>▼</sub> Add filter                                           |                 |                                                          |           |               |  |  |
| Shared access tokens         | Name                                                                |                 | Modified                                                 | Access ti | er            |  |  |
| Access policy                | drugsComTest_raw.csv                                                |                 | 12/13/2021, 11:11:11                                     | Hot (Infe | red)          |  |  |
| Properties                   | 🗌 📄 drugsComTrain_raw.csv                                           |                 | 12/13/2021, 11:09:56                                     | Hot (Infe | red)          |  |  |
| <ol> <li>Metadata</li> </ol> | •                                                                   |                 |                                                          |           |               |  |  |

Figure 9: Dataset stored in Blob Storage of Azure Cloud

## 4 Recommendation Engine Building

The Data preprocessing and cleaning done. Top 10 medicine were sorted out based on most reviewed by patients as shown in Figure 10

The Tags column was then created by concatenating the various other column to build metadata of drug in the form of a string as shown in Figure 11

The words were further stemmed out to in order to achieve a respective root word for all words in the tags, this done in order to make word into vectors as shown in Figure 12

Now using Count Vectorizer from sklearn library, words of tags are transformed into vectors and a numpy array hot created as shown in Figure 13

Cosine Similarity was calculated using Bag of Words Technique and comparing each vector with other vector in the matrix. The similarity score for one of the Drug is shown as below Figure 14

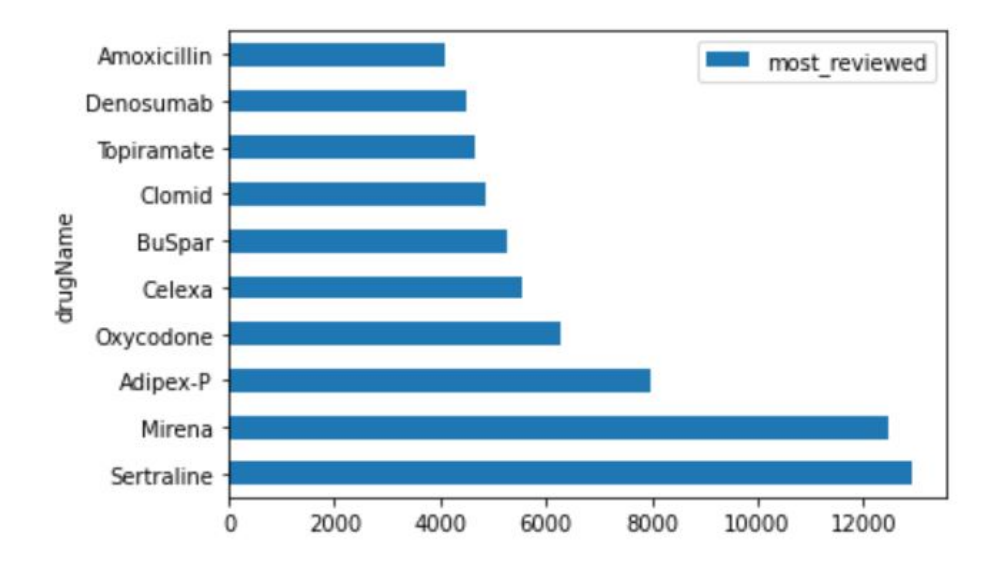

Figure 10: Top 10 most Reviewed Drugs/Medicine

| xecul | ed in 30ms, | finished 17:28:37 2021-12-15       |                                             |                                                |
|-------|-------------|------------------------------------|---------------------------------------------|------------------------------------------------|
|       | uniqueID    | drugName                           | condition                                   | tags                                           |
| 0     | 96616       | Sertraline                         | Depression                                  | [Sertraline, Depression, I, remember, reading, |
| 1     | 182560      | Mirena                             | Birth Control                               | [Mirena, Birth, Control, I, have, had, my, IUD |
| 2     | 52305       | Adipex-P                           | Weight Loss                                 | [Adipex-P, Weight, Loss, I, have, used, this,  |
| 3     | 189774      | Oxycodone                          | Pain                                        | [Oxycodone, Pain, Ahhhh,, the, dreaded, drug   |
| 4     | 89748       | Celexa                             | Anxiety and Stress                          | [Celexa, Anxiety, and, Stress, I, work, for, a |
|       |             |                                    |                                             |                                                |
| 602   | 176719      | Fluorometholone                    | Steroid Responsive Inflammatory Conditions  | [Fluorometholone, Steroid, Responsive, Inflamm |
| 603   | 124927      | Allopurinol                        | Hyperuricemia Secondary to Chemotherapy     | [Allopurinol, Hyperuricemia, Secondary, to, Ch |
| 604   | 119648      | Coagulation factor ix              | Hemophilia B                                | [Coagulation, factor, ix, Hemophilia, B, I, ha |
| 605   | 209809      | Phosphorated carbohydrate solution | Nausea (phosphorated carbohydrate solution) | [Phosphorated, carbohydrate, solution, Nausea, |
| 606   | uniqueID    | drugName                           | condition                                   | [drugName, condition, review]                  |

Figure 11: Dataframe with Tags/Metadata column

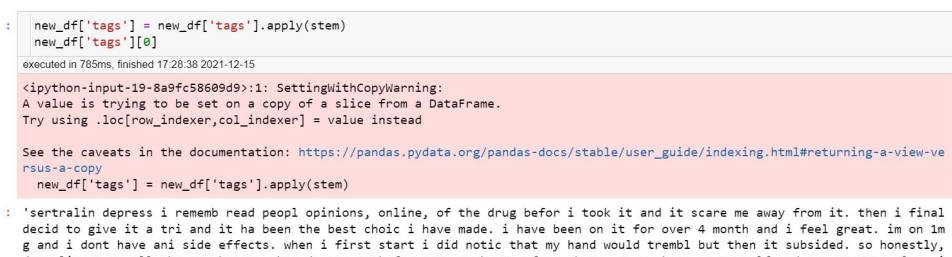

'sertralin depress i rememb read peopl opinions, online, of the drug befor i took it and it scare me away from it. then i final decid to give it a tri and it ha been the best choic i have made. i have been on it for over 4 month and i feel great. im on 1m g and i dont have ani side effects. when i first start i did notic that my hand would trembl but then it subsided. so honestly, dont listen to all the neg becaus what doesnt work for some work amaz for others. so go base on youself and not everyon else. i t may be a bless in diguise. the pill is not meant to make you be all happi go lucki and see quotbutterfil and rostegouct, it me ant to help put the chemic in your mind in balanc so you can just be who you are and not overli depressed. i still get sad some times, but that is normal, that is life, and it up to peopl to take control to make a change. i did so by get on thi pill.'

Figure 12: Metadata after getting stemmed

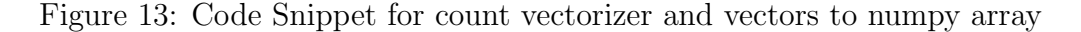

| : from sklearn.metrics.pairwise import cosine_similarity |                                                            |                    |             |             |             |  |  |  |
|----------------------------------------------------------|------------------------------------------------------------|--------------------|-------------|-------------|-------------|--|--|--|
| executed in 13ms, finished 17:28:43 2021-12-15           |                                                            |                    |             |             |             |  |  |  |
|                                                          |                                                            |                    |             |             |             |  |  |  |
| :                                                        | : similarity = cosine_similarity(vectors)<br>similarity[0] |                    |             |             |             |  |  |  |
|                                                          | executed in 45ms, finished 1                               | 17:28:43 2021-12-1 | 5           |             |             |  |  |  |
| :                                                        | array([1. ,                                                | 0.16087236,        | 0.38557015, | 0.34718254, | 0.30261377, |  |  |  |
|                                                          | 0.37032804,                                                | 0.25197632,        | 0.048795 ,  | 0.29939248, | 0.25717225, |  |  |  |
|                                                          | 0.35634832,                                                | 0.30261377,        | 0.38676339, | 0.28656336, | 0.09258201, |  |  |  |
|                                                          | 0.03857584,                                                | 0.24743583,        | 0.27774603, | 0.15430335, | 0.30656967, |  |  |  |
|                                                          | 0.1662822 ,                                                | 0.40587703,        | 0.30249507, | 0.35053409, | 0.25717225, |  |  |  |
|                                                          | 0.08817334,                                                | 0.03984095,        | 0.1871203 , | 0.07484812, | 0.21602469, |  |  |  |
|                                                          | 0.08709383,                                                | 0.3000496 ,        | 0.05832118, | 0.08908708, | 0. ,        |  |  |  |
|                                                          | 0.2123977 ,                                                | 0.24498947,        | 0.11664237, | 0.17817416, | 0.23570226, |  |  |  |
|                                                          | 0.0855921 ,                                                | 0.18898224,        | 0.07079923, | 0.1662822 , | 0.10910895, |  |  |  |
|                                                          | 0.1574852 ,                                                | 0.17251639,        | 0.15649216, | 0.11664237, | 0.16366342, |  |  |  |
|                                                          | 0.13468701,                                                | 0.28613169,        | 0.25458754, | 0.14638501, | 0.1434992 , |  |  |  |
|                                                          | 0.22454436,                                                | 0.3933979 ,        | 0.07715167, | 0.14836637, | 0.10619885, |  |  |  |
|                                                          | 0.23756555,                                                | 0.26462806,        | 0.19278508, | 0.20619652, | 0.33671751, |  |  |  |
|                                                          | 0.13159034,                                                | 0.10910895,        | 0.14547859, | 0.4454354 , | 0.28957025, |  |  |  |
|                                                          | 0.2057378 ,                                                | 0.1963961 ,        | 0.11664237, | 0.23028309, | 0.21821789, |  |  |  |
|                                                          | 0.29939248,                                                | 0.35399616,        | 0.4114756 , | 0.04279605, | 0.37032804, |  |  |  |
|                                                          | A 28653413                                                 | A 23816526         | A 17285433  | A 23328474  | A 31497039  |  |  |  |

Figure 14: Cosine Similarity of 1st Drug with others

Finally, the model was build using the reverse sorting similarity score, which means more the similarity between two drugs it will come first. The Recommend function is defined which will take input as condition (Symptoms or diseases) and recommend the drugs as per most 5 similar ones. This is shown in Figure 15

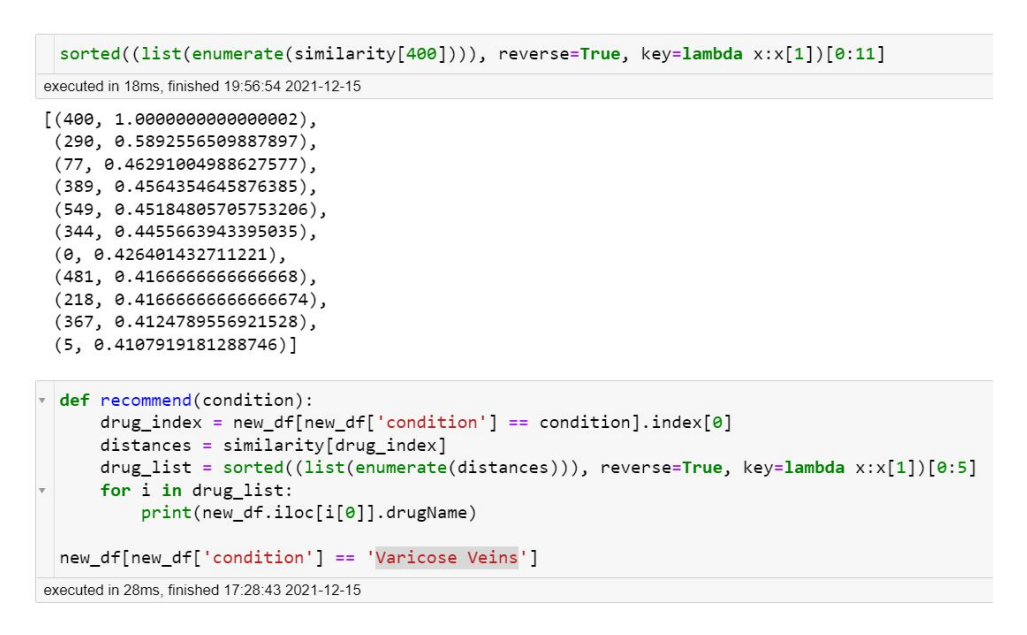

Figure 15: Defining a Function to recommend drugs

## 5 Application Deployment on Heroku Cloud

After the Recommender model was built, the dataframe file and similarity matrix file was exported in the form of .pkl file. There were various other files which were also created using Spyder IDE as a dependency file for Heroku CloudApp deployment.All these files are shared in Artefacts and also uploaded on github link provided in Section 1.

Figure 18 shows the app.py file which contains the code for running the application and mechanism behind it. In this technique, Streamlit  $^2$  was used to design a website.

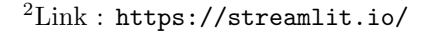

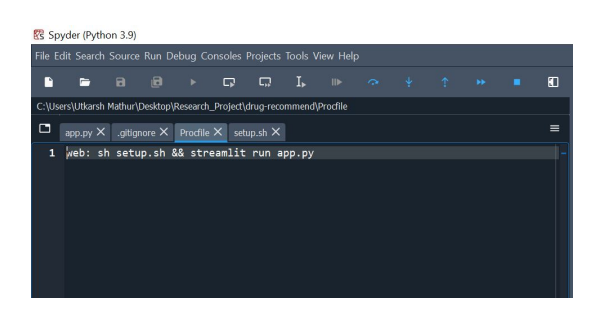

Figure 16: Procfile

| •                                                                                                    | -                    |         |        |          |       |               |  |  |  |  |  |  |  |  |
|----------------------------------------------------------------------------------------------------|----------------------|---------|--------|----------|-------|---------------|--|--|--|--|--|--|--|--|
| C:\Users\Utkarsh Mathur\Desktop\Research_Project\drug-recommend\setup.sh                                                                                         |                      |         |        |          |       |               |  |  |  |  |  |  |  |  |
|                                                                                                    | $_{ m app.py} 	imes$ | .gitigr | nore X | Procfile | × set | up.sh $	imes$ |  |  |  |  |  |  |  |  |
| <pre>1   hddr -p ~/.streamlit/ 2 echo "  4 [cerver]In  5 cerver]In  5 cervelcoSS = folse n  7 headless = true\n\ 8  n  9 "&gt; ~/.streamlit/config.toml 10</pre> |                      |         |        |          |       |               |  |  |  |  |  |  |  |  |

Figure 17: Setup shell file

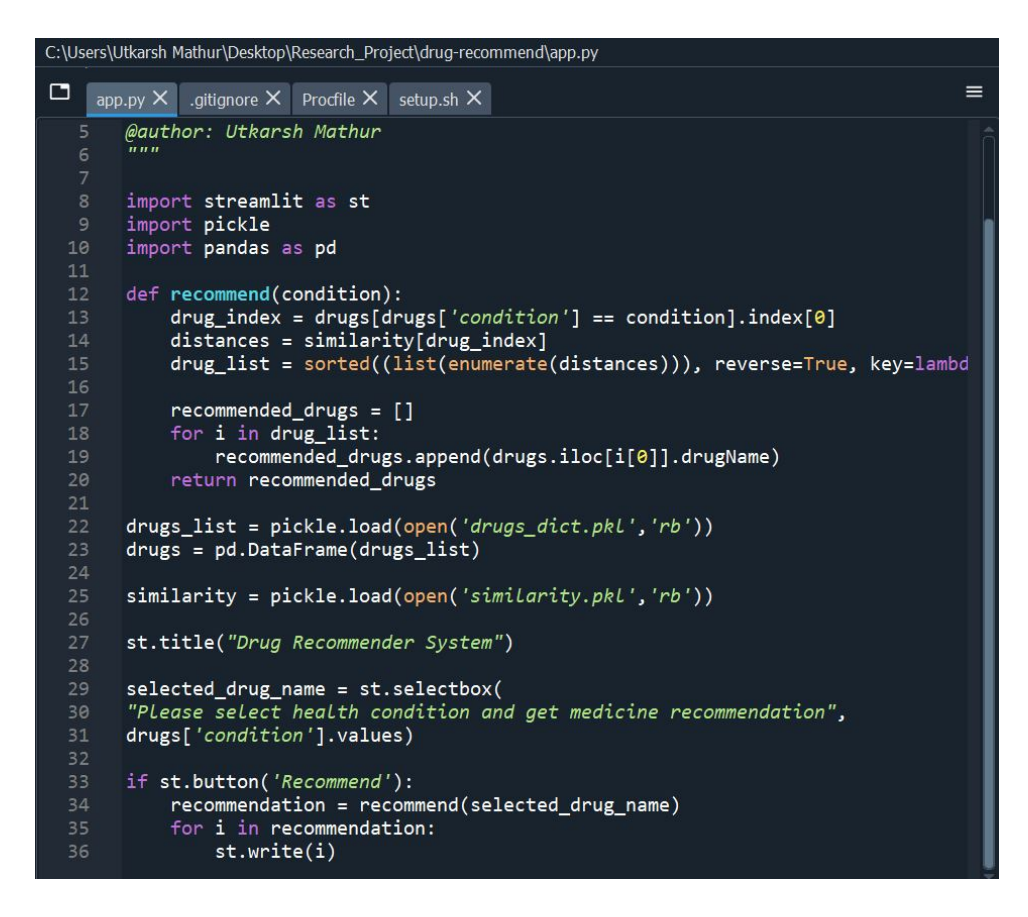

Figure 18: Code Snippet for Deploying Application

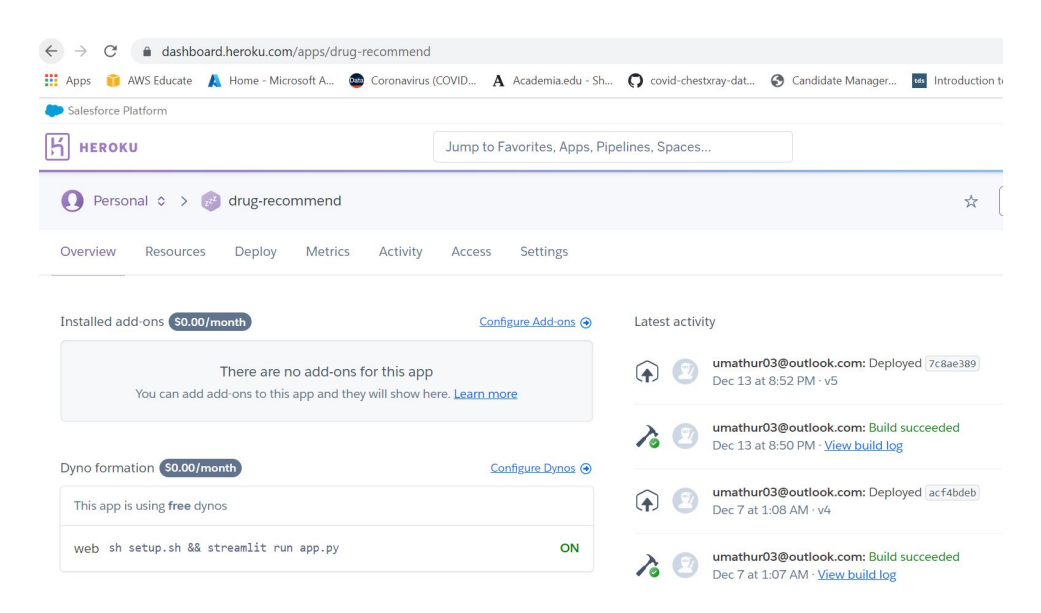

Figure 19: Heroku Application Deployment

Figure 19 shows the Heroku App Deployment Activity on its server Steps for deploying Application is given below:

Step 1: Download and install the Heroku CLI at https://devcenter.heroku.com/articles/heroku-cli

Step 2: \$ heroku login

Step 3: Use Git to clone drug-recommend's source code to your local machine.

Step 4: \$ heroku git:clone -a drug-recommend

Step 5: \$ cd drug-recommend

Step 6: Copy all the 7 files from the folder Website\_Deploy\_File which is shared in Artefacts to current directory which is "\$ drug-recommend"

Step 7: Make some changes to the code you just cloned and deploy them to Heroku using Git.

Step 8: \$ git add .

Step 9: \$ git commit -am "your comment"

Step 10: \$ git push heroku main

The process will take some time to upload and deploy on cloud.

Once it is deployed the website will be accessible at https://drug-recommend. herokuapp.com/

Below is the screenshot from main website for Drug Recommender System Figure 20

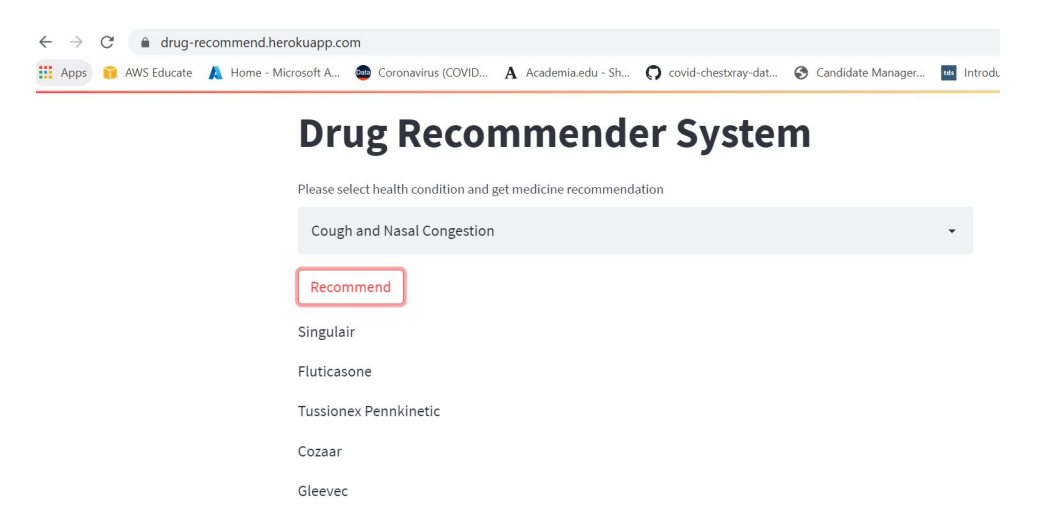

Figure 20: Webpage built by Streamlit on Heroku Server

## References

Dai, Q., Hong, X., Cai, J., Liu, Y., Zhao, H., Luo, J., Lin, Z. and Chen, S. (2018).
Deep learning based recommendation algorithm in online medical platform, *in J. Ren, A. Hussain, J. Zheng, C.-L. Liu, B. Luo, H. Zhao and X. Zhao (eds), Advances in Brain Inspired Cognitive Systems, Springer International Publishing, Cham, pp. 34–43.*